# 在思科IP电话7800或8800系列多平台电话上配置 静态互联网协议(IP)地址设置

## 目标

默认情况下,思科IP电话7800或8800系列多平台电话通过动态主机配置协议(DHCP)分配其 IP地址。 管理电话的网络设备选择IP电话将使用的IP地址。每次连接到网络时,同一台IP电话 可能具有不同的IP地址,也可能没有不同的IP地址。为使IP电话在每次连接到网络时具有相同 的IP地址,可以禁用DHCP,并手动为IP电话分配静态IP地址。使用单个IP地址时,配置会更 容易,因为它提供单个已知IP来访问,而动态IP则使查找和访问配置电话变得更困难。

思科IP电话7800或8800系列多平台电话的静态IP地址可以通过基于Web的实用程序或图形用 户界面(GUI)手动配置。 您必须在电话上手动配置IP地址、子网掩码、域名系统(DNS)服务器 和默认路由器设置。

本文提供有关如何通过GUI或基于Web的实用程序配置思科IP电话7800或8800系列多平台电话的静态IP地址的说明。

# 适用设备

- 7800 系列
- •8800系列

### 软件版本

• 11.0

## 配置IP电话的静态IP地址设置

#### 通过基于Web的实用程序配置静态IP地址

在此场景中,Cisco IP电话8861多平台电话在没有DHCP服务器可用的情况下设置。按照以下 步骤通过IP电话的基于Web的实用程序配置静态IP地址:

步骤1.访问IP电话的基于Web的实用程序,然后以Admin身份登录。

**注意:**要了解如何在7800或8800系列多平台电话上配置密码,请单击<u>此处</u>。

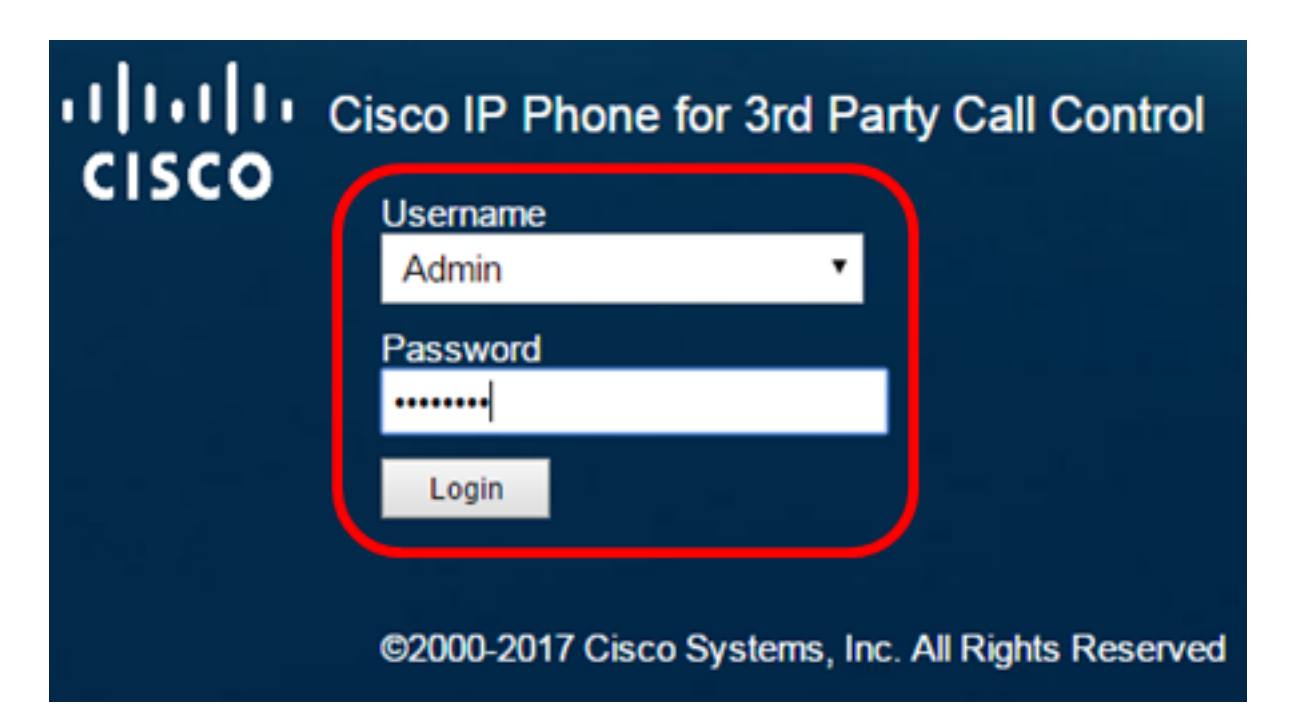

步骤2.单击"语**音">"系统**"。

| •    <br>C | <br>  <b>5</b> ( |              | Cisco IP Phone for 3rd Party Call Co<br>CP-8861-3PCC C |
|------------|------------------|--------------|--------------------------------------------------------|
| Info       | Voice            | Call History | Personal Directory                                     |
| System     | Ext 1            | Ext 2        | Ext 3 Ext 4 Ext 5 Ext 6                                |

步骤3.在IPv4 Settings区域,从Connection Type下拉列表中选择Static IP。

| IPv4 Settings    |           |  |
|------------------|-----------|--|
| Connection Type: | Static IP |  |
| Static IP:       | DHCP      |  |
| Gateway:         | Static IP |  |

步骤4.在Static IP(静态IP)字段中输入IP电话的IP地址。

| IPv4 Settings    |                 |
|------------------|-----------------|
| Connection Type: | Static IP 👻     |
| Static IP:       | 192.168.100.116 |

**注意:**在本例中,使用192.168.100.116。

步骤5.在Gateway字段中输入网关地址。

| IPv4 Settings    |                 |
|------------------|-----------------|
| Connection Type: | Static IP 👻     |
| Static IP:       | 192.168.100.116 |
| Gateway:         | 192.168.100.1   |

**注意:**在本例中,使用192.168.100.1。

步骤6.在NetMask字段中输入子网掩码。

| IPv4 Settings    |                 |              |               |  |
|------------------|-----------------|--------------|---------------|--|
| Connection Type: | Static IP 👻     |              |               |  |
| Static IP:       | 192.168.100.116 | NetMask:     | 255.255.255.0 |  |
| Gateway:         | 192.168.100.1   | Primary DNS: |               |  |

**注意:**在本例中,使用255.255.255.0。

步骤7.在Primary DNS字段中输入主DNS地址。

| IPv4 Settings    |                 |              |               |
|------------------|-----------------|--------------|---------------|
| Connection Type: | Static IP 👻     |              |               |
| Static IP:       | 192.168.100.116 | NetMask:     | 255.255.255.0 |
| Gateway:         | 192.168.100.1   | Primary DNS: | 192.168.100.1 |
| Secondary DNS:   |                 | ]            |               |

**注意:**在本例中,使用192.168.100.1。

步骤8.(可选)在Secondary DNS字段中输入辅*助DNS地*址。在此场景中,辅助DNS留空。 步骤9.单击"提**交所有更改"**。

| Info Voice                         | Call History Pe | rsonal Direct | ory            |           |               |    |   |
|------------------------------------|-----------------|---------------|----------------|-----------|---------------|----|---|
| <ul> <li>✓ System Ext *</li> </ul> | 1 Ext 2         | Ext 3         | Ext 4          | Ext 5     | Ext 6         | E: | - |
| System Configuration               |                 |               |                |           |               |    |   |
| User Password:                     |                 |               |                |           |               |    |   |
| IPv4 Settings                      |                 |               |                |           |               |    |   |
| Connection Type:                   | Static IP 👻     |               |                |           |               |    |   |
| Static IP:                         | 192.168.100.1   | 16            |                | NetMask:  | 255.255.255.0 |    |   |
| Gateway                            | 192.168.100.1   |               | Prin           | nary DNS: | 192.168.100.1 |    |   |
| Secondary DNS:                     |                 |               |                |           |               |    |   |
| Optional Network Configuration     |                 |               |                |           |               |    |   |
| Host Name:                         |                 |               |                | Domain:   |               |    |   |
|                                    |                 |               |                |           |               |    |   |
|                                    | Undo All Ch     | nanges        | Submit All Cha | anges     |               |    |   |

电话将应用配置设置,更新后您将重定向到基于Web的实用程序页面。

Phone is updating configuration. Unit may reset. You will be redirected to configuration page in 30 seconds. If you are not redirected automatically, you can click <u>here</u> to return to the configuration page.

步骤10.(可选)要验证已应用配置的设置,请登录IP电话的基于Web的实用程序,然后选择 Info > Status。IPv4信息区域应显示更新的配置设置。

| Info      | Voice         | Call History  | Personal Directory |                  |               |
|-----------|---------------|---------------|--------------------|------------------|---------------|
| Status    | Debug Info    | o Network S   | tatistics          |                  |               |
| IPv4 Info | rmation       |               |                    |                  |               |
|           | IP Stat       | us: OK        |                    | Connection Type: | Static IP     |
|           | Current       | IP: 192.168.1 | 00.116             | Current Netmask: | 255.255.255.0 |
|           | Current Gatew | ay: 192.168.1 | 00.1               | Primary DNS:     | 192.168.100.1 |
|           | Secondary DN  | NS:           |                    |                  |               |
|           | Secondary DN  | NS:           |                    |                  |               |

现在,您应该已经通过基于Web的实用程序成功配置了Cisco IP电话上的静态IP地址设置。

#### 通过GUI配置静态IP地址

步骤1.按IP电话上的"设置"按钮。

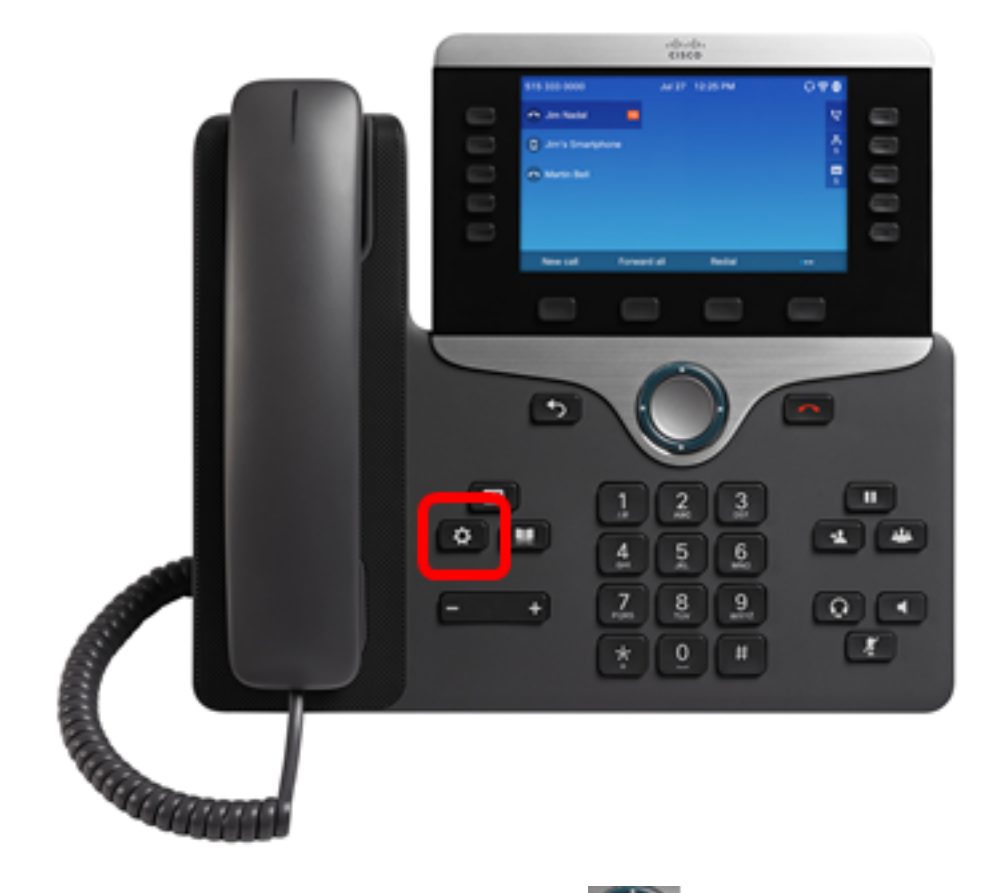

步骤2.使用圆**形导航**按钮选择Network Source Configuration。

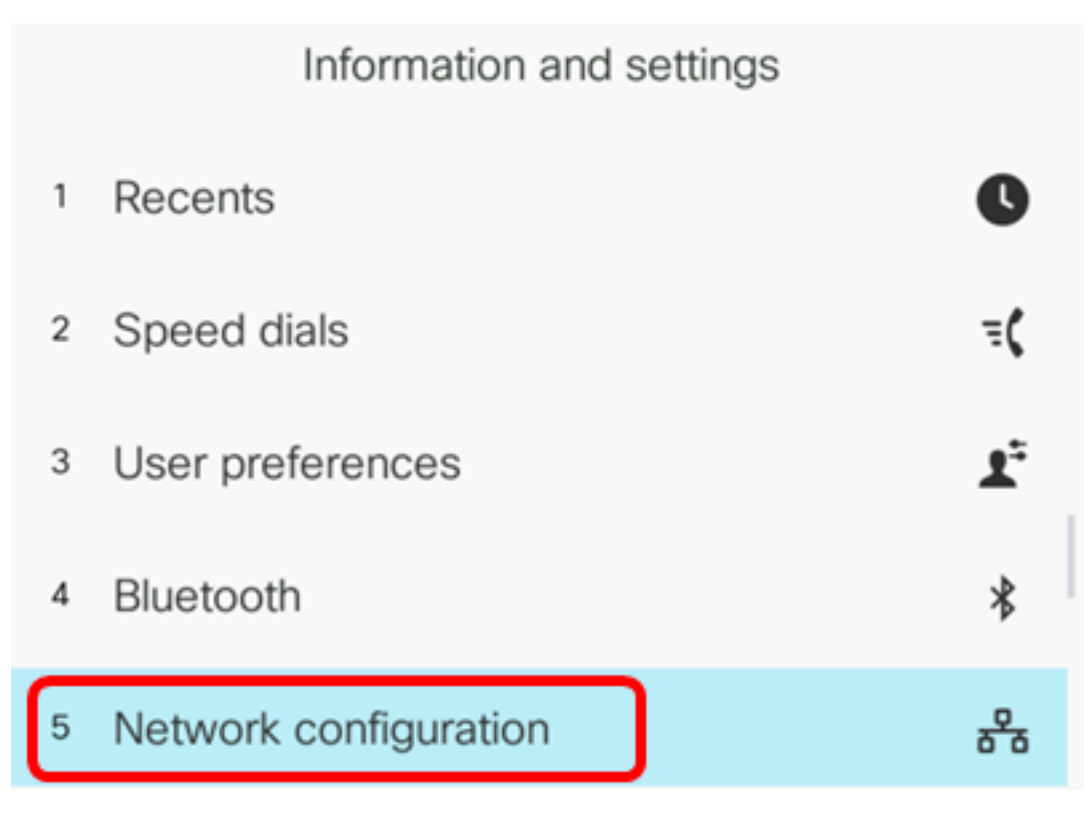

步骤3.选择IPv4地址设置。

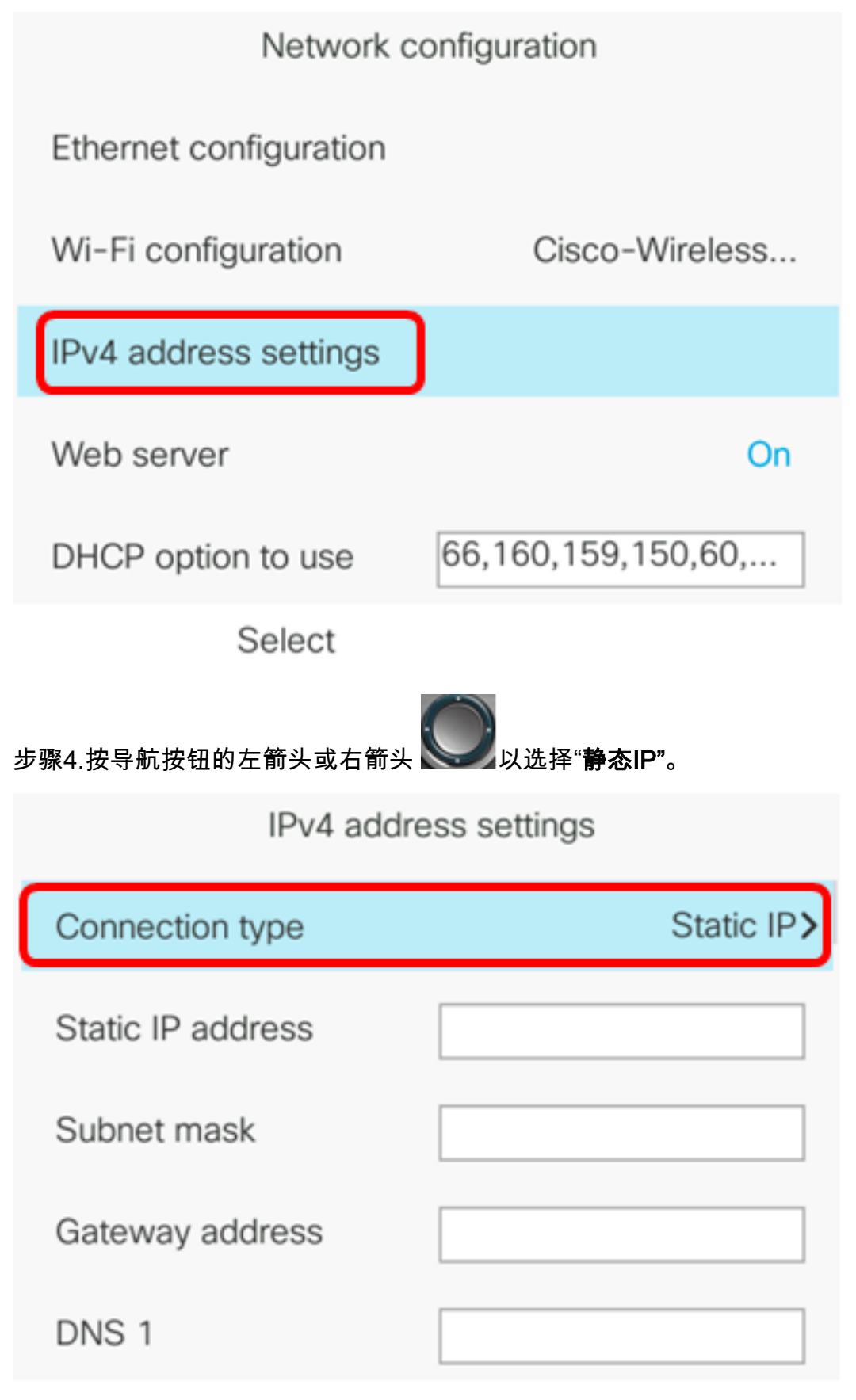

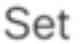

步骤5.在Static IP address(静态IP地址)字段中输入IP电话的IP地址。

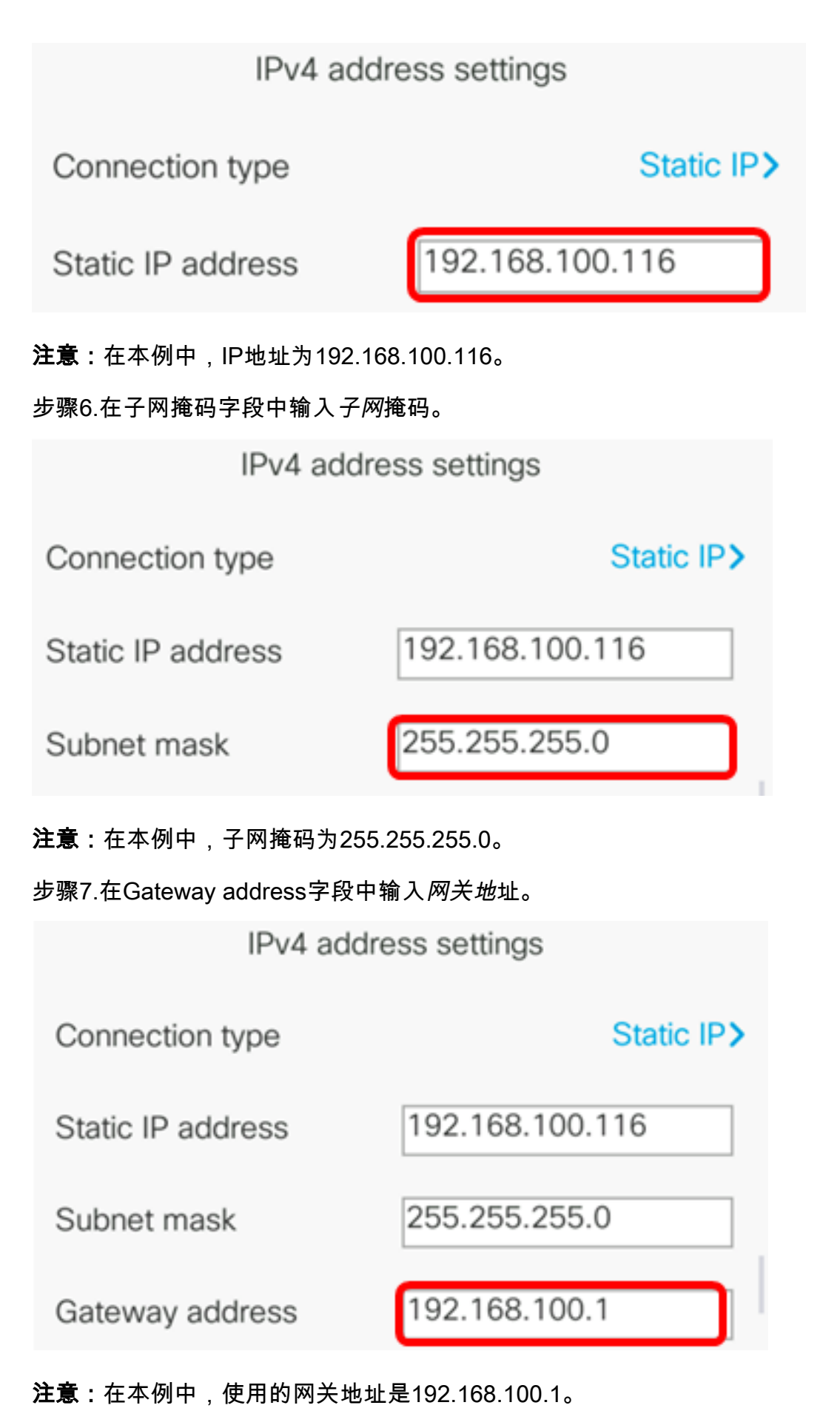

步骤8.在DNS 1字段中输入主DNS地址。

| IPv4 address settings |                 |  |  |  |
|-----------------------|-----------------|--|--|--|
| Connection type       | Static IP>      |  |  |  |
| Static IP address     | 192.168.100.116 |  |  |  |
| Subnet mask           | 255.255.255.0   |  |  |  |
| Gateway address       | 192.168.100.1   |  |  |  |
| DNS 1                 | 192.168.100.1   |  |  |  |
| Set                   | ×               |  |  |  |

**注意:**在本例中,使用的主DNS是192.168.100.1。

步骤9.(可选)在DNS 2字段中输入辅助*DNS地*址。在此场景中,辅助DNS留空。

| DNS 1 | 192.168.100.1 |
|-------|---------------|
| DNS 2 |               |

| DNS 1                 | 192.168.100.1 |
|-----------------------|---------------|
| DNS 2                 |               |
| DHCP address released | Off           |
| Set                   | ×             |

步骤11.按Set软键以在IP电话上应用配置设置。

| IPv4 address settings |                 |  |  |  |
|-----------------------|-----------------|--|--|--|
| Connection type       | Static IP>      |  |  |  |
| Static IP address     | 192.168.100.116 |  |  |  |
| Subnet mask           | 255.255.255.0   |  |  |  |
| Gateway address       | 192.168.100.1   |  |  |  |
| DNS 1                 | 192.168.100.1   |  |  |  |
| Set                   | ×               |  |  |  |

GUI将显示一条消息,表明配置设置正被应用到IP电话。

步骤12.(可选)要验证已应用配置的设置,请按IP电话上的 🎑 按钮,然后选择状态>网络状 态。网络状态页面应显示更新的配置设置。

| Network status  |                 |
|-----------------|-----------------|
| Network type    | Wireless        |
| Network status  | Connected       |
| IP address      | 192.168.100.116 |
| VLAN ID         | 4095            |
| Addressing type | Static IP       |

Refresh

现在,您应该已通过Cisco 7800或8800多平台IP电话的GUI成功配置静态IP地址设置。